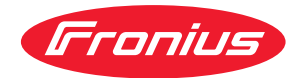

# Operating Instructions

TR 4000 C

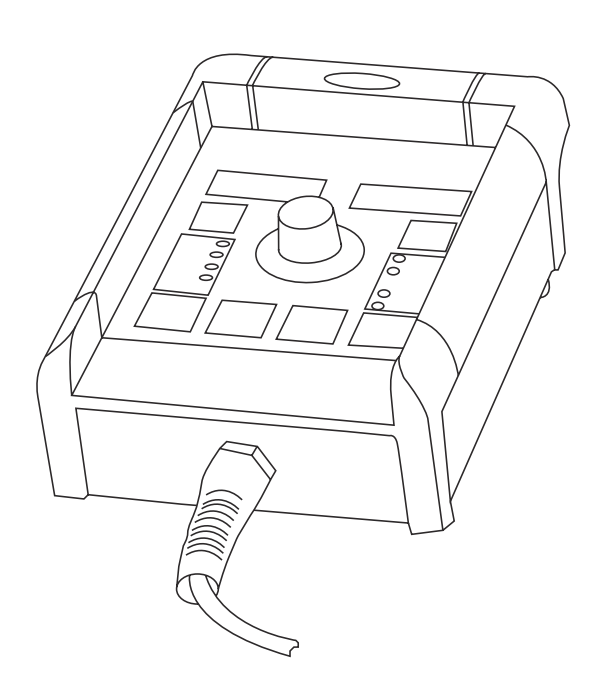

**RU** Руководство по эксплуатации

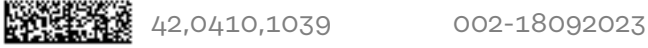

#### Концепция аппарата

Дистанционный регулятор TR 4000 С предоставляет все функции, доступные с панели управления «Комфорт» источника питания, кроме следующих:

- Выбор режима ТИГ
- Выбор режима стержневым электродом
- Выбор материала (присадочный материал / защитный газ)
- Выбор диаметра проволоки
- проверка газа
- Индикатор перегрева
- Индикатор F3
- рабоций режим Mode

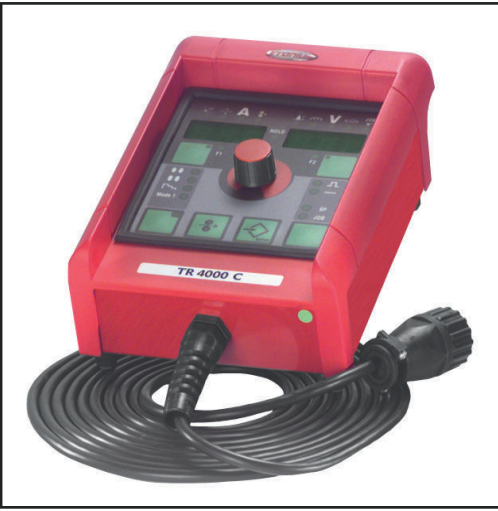

Кроме того, при работе с источниками питания TS 4000/5000, TS 4000/5000 COMFORT отсутствует доступ к режиму «импульсная синергетическая сварка МИГ/МАГ».

Дистанционный регулятор TR 4000 С

## Системные требования

**ВАЖНО!** Дистанционный регулятор TR 4000 С поддерживается налиная со следующих версий программного обеспечения:

| источник питания         | 2.50.33 | начиная с серийного № 0250841          |
|--------------------------|---------|----------------------------------------|
| блок подачи<br>проволоки | 1.30.7  | VR 4000 начиная с серийного № 10250899 |
|                          |         | VR 7000 начиная с серийного № 10250783 |

Для более ранних аппаратов требуется обновление программного обеспечения.

Дистанционный регулятор TR 4000 С можно использоваться с источниками питания серий:

- TransSynergic 4000 / 5000 / 7200 / 9000
- Transpuls Synergic 2700 / 4000 / 5000 / 7200 / 9000

Описание панели управления

#### ▲ ОПАСНОСТЫ

## Неправильная эксплуатация устройства и ненадлежащее выполнение работ с его помощью могут быть опасны.

Это может привести к тяжелым травмам и повреждению имущества.

- Выполнять все работы и использовать функции, описанные в настоящем документе, должны квалифицированные технические специалисты, прошедшие курс надлежащего обучения.
- Внимательно ознакомьтесь со всеми сведениями этого документа.
- Внимательно изучите правила техники безопасности и документацию пользователя для этого оборудования и всех компонентов системы.

**ВАЖНО!** Если источник питания оборудован опцией «ключевой выключатель» и этот выключатель находится в горизонтальном положении, пользователю доступны только незаблокированные функции.

Следующие функции заблокированы на источнике питания:

- Выбор сварочного режима с помощью кнопки «сварочный режим» (4)
- Выбор рабочего режима с помощью кнопки «рабочий режим» (5).
- Выбор присадочного материала с помощью кнопки «выбор материала».
- Вход в установочное Setup-меню с помощью кнопки «Store» (21).
- Вход в меню корректировки запрограммированных рабочих режимов Јоры

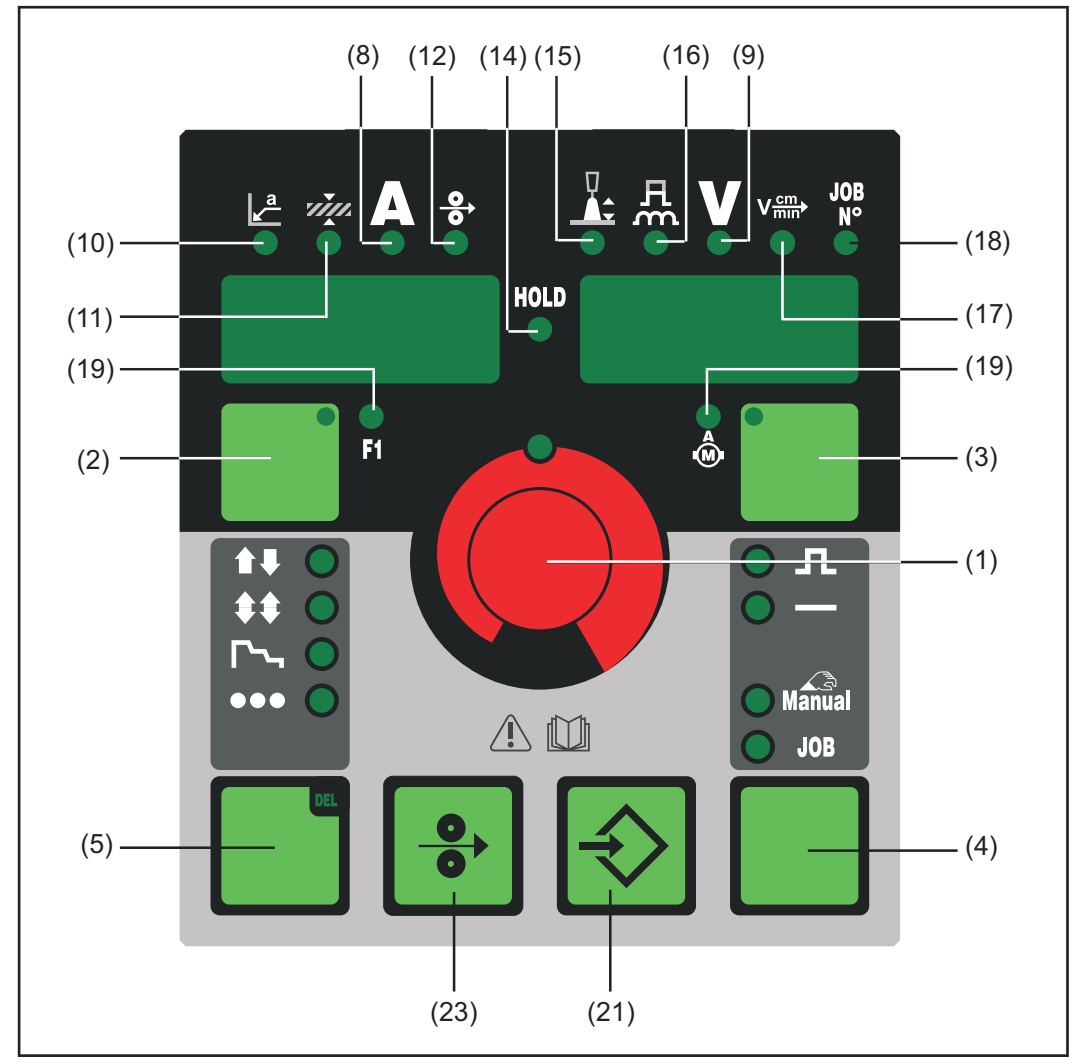

Панель управления TR 4000 С

### (1) Регулятор для настройки параметров. Выбранный параметр можно настраивать в случае, если горит индикатор на регуляторе. (2) Клавиша «Выбор параметра» для выбора одного из следующих параметров Значение «а» Толщина листа Сварочный ток Скорость подачи проволоки Индикатор F1 Отображенный/выбранный параметр можно настраивать с помощью регулятора в случае, если горит индикатор кнопки «Выбор параметра» и индикатор на регуляторе. (3) Клавиша «Выбор параметра» для выбора одного из следующих параметров Коррекция длины дуги Коррекция силы отрыва капель/динамики сварочное напряжение скорость сварки Задание № (Job) \_ Потребление электроэнергии приводом устройства подачи проволоки Отображенный/выбранный параметр можно настраивать с помощью регулятора в случае, если горит индикатор кнопки «Выбор параметра» и индикатор на регуляторе. (4) Клавиша «Метод» для выбора метода сварки -Импульсная сварка MIG/MAG с режимом Synergic Стандартная сварка MIG/MAG с режимом Synergic Стандартная сварка MIG/MAG в ручном режиме Режим работы «Job» JOB (5) Кнопка «Режим работы» для выбора одного из следующих режимов 2-тактный режим 4-тактный режим Специальный 4-тактный режим (начало сварки алюминия) Режим точечной сварки (8) Параметр «Сварочный ток» для настройки сварочного тока. Перед началом сварки на экран автоматически выводится ориентировочное значение, рассчитываемое на основании заданных параметров. В процессе сварки отображается фактическое значение.

| (9)                  | Параметр «Сварочное напряжение»<br>для настройки сварочного напряжения. Перед началом сварки на<br>экран автоматически выводится ориентировочное значение,<br>рассчитываемое на основании заданных параметров. В процессе<br>сварки отображается фактическое значение.                                         |  |  |  |  |  |
|----------------------|----------------------------------------------------------------------------------------------------|--|--|--|--|--|
|                      | ВАЖНО! Источник тока имеет пульсирующее напряжение на холостом ходу. Если выбран метод «Сварка стержневым электродом», перед началом сварки (холостой ход) на индикаторе отображается среднее значение сварочного напряжения 40 В.<br>Для начала сварки и в процессе сварки доступно напряжение не более 70 В. |  |  |  |  |  |
| (10)                 | Значение «а»<br>для настройки значения «а». В зависимости от настроенного<br>значения скорости сварки рассчитывается скорость подачи<br>проволоки, а также сварочный ток и напряжение.                                                                                                    |  |  |  |  |  |
|                      | ВАЖНО! Перед выбором значения «а» необходимо настроить<br>скорость сварки (17). Рекомендуемая скорость в ручном режиме:<br>прибл. 35 см/мин или 13.78 ipm.).<br>Параметр «а-размера» (катет) имеется только в источниках питания,<br>оснащенных панелью управления «Комфорт»                                   |  |  |  |  |  |
| (11)                 | Параметр «Толщина листа»<br>для настройки толщины листа (в мм или дюймах). При этом<br>автоматически изменяются все остальные параметры.                                                                                                    |  |  |  |  |  |
| (12)                 | Параметр «Скорость проволоки»<br>для настройки скорости проволоки (в м/мин или дюйм/мин). При этом<br>автоматически изменяются зависимые параметры.                                                                                                    |  |  |  |  |  |
| (14)                 | <b>Индикатор HOLD</b><br>Каждый раз при окончании сварки сохраняются фактические<br>значения сварочного тока и напряжения — горит индикатор HOLD.                                                                                                    |  |  |  |  |  |
| (15)                 | <b>Параметр «Коррекция длины дуги»</b><br>для настройки длины дуги                                                                                                    |  |  |  |  |  |
|                      | меньшая длина дуги<br>0 нейтральная длина дуги<br>+ большая длина дуги                                                                                                    |  |  |  |  |  |
| (16) [<br>«<br><br>- | Параметры «Коррекция силы отрыва капель»/«Коррекция динамики»/<br>«Динамика»<br>функции различаются в зависимости от выбранного метода сварки.                                                                                                    |  |  |  |  |  |
|                      | <ul> <li>Стандартная сварка MIG/MAG с режимом Synergic: изменение<br/>динамики короткого замыкания в момент перехода капель<br/>металла.</li> </ul>                                                                                                    |  |  |  |  |  |
|                      | более жесткая и стабильная дуга<br>0 нейтральная дуга<br>+ более мягкая дуга с меньшим количеством брызг                                                                                                    |  |  |  |  |  |
|                      | <ul> <li>Импульсная сварка MIG/MAG с режимом Synergic: плавная<br/>регулировка силы отрыва капель.</li> <li> небольшая сила отрыва капель</li> <li> нейтральная сила отрыва капель</li> <li>+ повышенная сила отрыва капель</li> </ul>                                                                         |  |  |  |  |  |
|                      | <ul> <li>Стандартная сварка MIG/MAG в ручном режиме: изменение<br/>динамики короткого замыкания в момент перехода капель<br/>металла.</li> <li>0 более жесткая и стабильная дуга<br/>10 более мягкая дуга с меньшим количеством брызг</li> </ul>                                                               |  |  |  |  |  |

|              |       | <ul> <li>Сварка стержневым электродом: изменение тока короткого<br/>замыкания в момент перехода капель металла.</li> <li>0 более мягкая дуга с меньшим количеством брызг</li> <li>100 более жесткая и стабильная дуга</li> </ul>                                                                                 |  |  |
|--------------|-------|----------------------------------------------------------------------------------------------------|--|--|
|              | (17)  | Параметр «Скорость сварки»<br>для настройки скорости сварки. В зависимости от установленного<br>значения «а» (10) рассчитывается скорость подачи проволоки, а<br>также сварочный ток и напряжение.<br>Параметр «Скорость сварки» имеется только в источниках питания,<br>оснащенных панелью управления «Комфорт» |  |  |
|              | (18)  | Параметр «Задание №» (Job)<br>для вызова сохраненных ранее с помощью клавиши «Сохранить»<br>наборов параметров и заданий.                                                                                                    |  |  |
|              | (19)  | Индикаторы F1/потребления электроэнергии приводом устройства<br>подачи проволоки/F3<br>для отображения определенных параметров.                                                                                                    |  |  |
| (2           | (21)  | <b>Клавиша «Сохранить»</b><br>для входа в меню настройки, а в режиме заданий — для сохранения<br>настроенных параметров.                                                                                                    |  |  |
|              | (23)  | Кнопка «Заправка проволоки»<br>для заправки проволочного электрода без применения газа и тока в<br>шланговый пакет горелки.                                                                                                    |  |  |
|              |       | Дополнительные сведения о процессе подачи проволоки после<br>длительного нажатия клавиши «Заправка проволоки» см. в разделе<br>«Меню настройки», пункты «Параметры метода сварки» и «Параметр<br>Fdi». (см. руководство по эксплуатации источника тока)                                                          |  |  |
|              |       | <ul> <li>Если одновременно нажать клавишу «Сохранить» (21) и клавишу «Заправка проволоки» (23), будет отображена настроенная скорость заправки (например, «Fdi   10», в м/мин или «Fdi   393.70», в дюйм/мин).</li> <li>Скорость заправки изменяется с помощью регулятора (1).</li> </ul>                        |  |  |
| Ввод в       | После | - чтобы выити из меню, нажмите клавишу «Сохранить» (21)<br>того, как щтекер LocalNet подключен к разъему LocalNet источника                                                                                                    |  |  |
| эксплуатацию | питан | ия, дистанционный perултор TR 4000 С готов к работе.                                                                                                    |  |  |

| Диагностика и<br>устранение<br>неисправностей | Цифровые источники питания оснащены интеллектуальной системой защиты.<br>После устранения неполадки источник тока сразу же готов к эксплуатации<br>Подробное описание сообщений о неисправностях, а также указания по<br>поиску и устранению неисправностей приводятся в руководстве по<br>эксплуатации источника питания. |
|-----------------------------------------------|----------------------------------------------------------------------------------------------------|
|-----------------------------------------------|----------------------------------------------------------------------------------------------------|

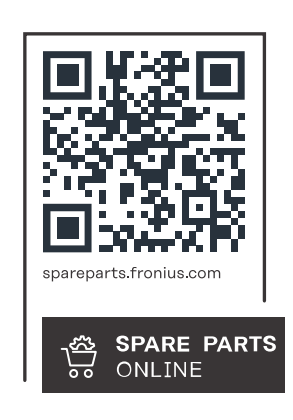

#### Fronius International GmbH

Froniusstraße 1 4643 Pettenbach Austria contact@fronius.com www.fronius.com

At <u>www.fronius.com/contact</u> you will find the contact details of all Fronius subsidiaries and Sales & Service Partners.